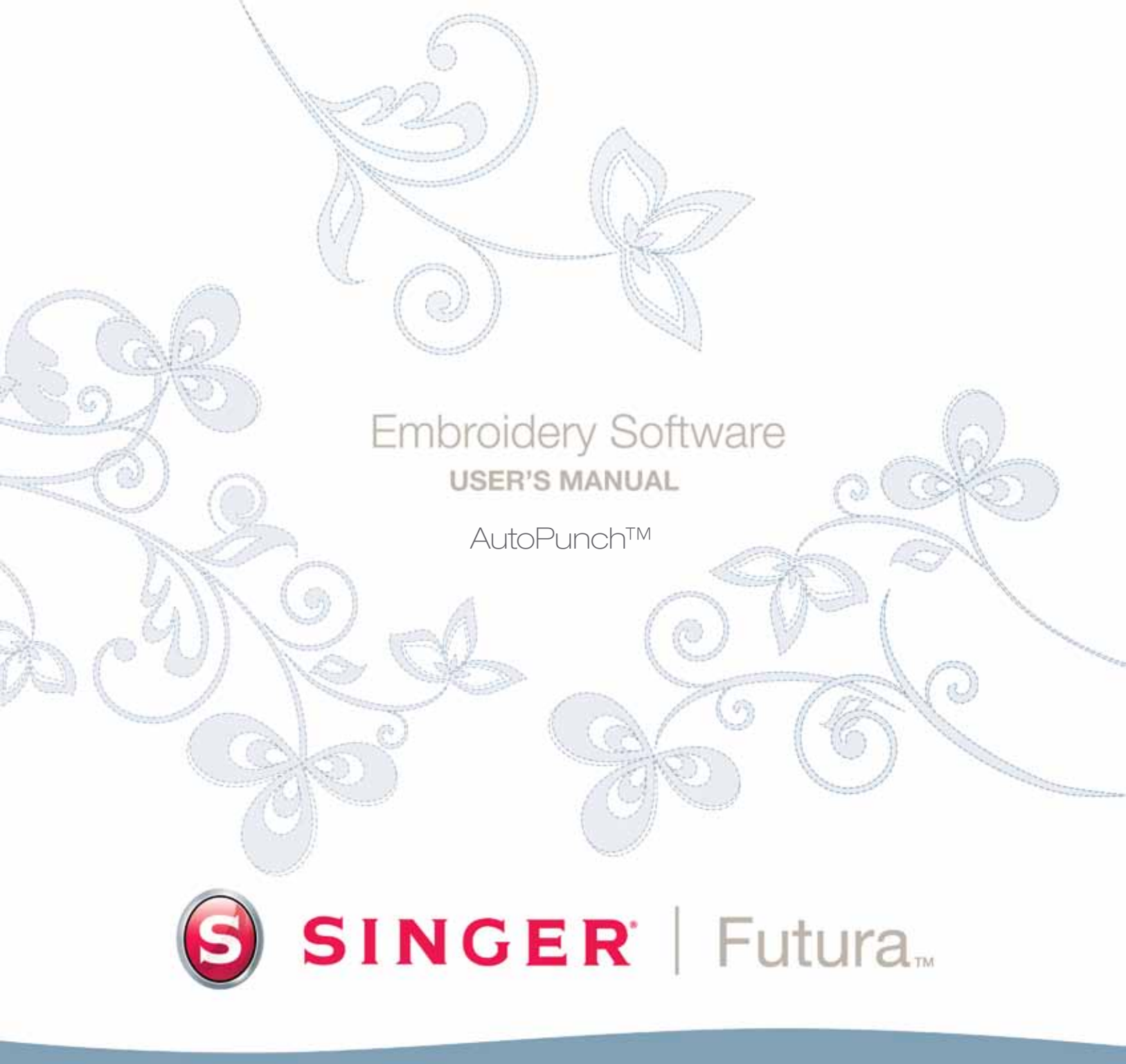

# SINGER | Futura

# Im Detail: Autopunch

Mit Autopunch können Sie ein Stickmuster von einem klaren Vorlage-Bild automatisch digitalisieren. Autopunch verfügt über einen Assistenten, der Sie Schritt für Schritt durch das Verfahren zur Erzeugung eines automatischen Stickmusters führt. In diesem Abschnitt wird jeder Schritt und jedes Verfahren definiert.

# Den Assistenten öffnen

| Schritt | Aktion                                                        | Ergebnis                                                      |
|---------|---------------------------------------------------------------|---------------------------------------------------------------|
| >1      | Wählen Sie <b>Autopunch…</b> aus<br>dem Drop-down-Menü Erzeu- | Es öffnet sich der Autopunch-<br>Assistent/Einführungs-Seite. |
|         | gen.                                                          |                                                               |
| >2      | Klicken Sie auf <b>Weiter</b> .                               |                                                               |

## >1: Bild öffnen

In diesem Schritt öffnen Sie das Bild oder Vorlagebild, für das Sie **Autopunch** verwenden wollen. Es ist wichtig, dass Sie für diesen Prozess ein klares Bild verwenden. Am besten eignet sich ein Vektor-Bild (.**WMF**), wie "**Clip Art**". Wenn das Bild **gescannt** wurde, handelt es sich um ein **Bitmap**-Bild (mit Millionen an Pixels) – entweder .**bmp** oder .**jpg** – und muss eine ausreichend "hohe Auflösung" haben. **150-300 DPI** ist ein geeigneter Wert. Die Software **reduziert die Farben**, so dass sich das Bild gut sticken lässt.

|    | Schritt | Aktion                                  | Ergebnis                           |
|----|---------|-----------------------------------------|------------------------------------|
|    | >1      | Wählen Sie aus dem Feld <b>Bild</b>     | Es öffnet sich das Dialogfeld Bild |
| /  |         | wählen die Option Markieren.            | öffnen.                            |
| m  | >2      | Wählen Sie ein <b>Bild</b> (Ihrer Wahl) |                                    |
| u- |         | aus dem Ordner, in dem Sie Ihre         |                                    |
| n. |         | Bilder gespeichert haben.               |                                    |

>3 Klicken Sie auf Weiter.

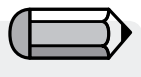

Um den Autopunch-Assistenten zu verwenden, müssen Sie erst die Software starten (siehe Abschnitt: "So öffnen Sie FUTURA")

Häufig empfiehlt es sich, nach de Sticken einen Hintergrund mit einz schließen oder Segmente zu lösche

> AutoPunch<sup>™</sup>: Im Detail: Autopunch

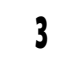

#### >2: Bild heraus nehmen

Im zweiten Schritt gibt Ihnen der Assistent die Möglichkeit, das **Bild** zu **heraus zu nehmen** (auszuschneiden). Auch wenn es nicht nötig ist, das Bild heraus zu nehmen, so gibt es möglicherweise einige Bereiche, die Sie nicht in Ihrem Stickmuster haben wollen.

| Schritt | Aktion                             | Ergebnis |
|---------|------------------------------------|----------|
| >1      | Klicken Sie auf <b>Quadrat</b> im  |          |
|         | Rahmen um das Bild.                |          |
| >2      | Ziehen Sie das <b>Quadrat</b> zu   |          |
|         | dem Bereich, den Sie <b>heraus</b> |          |
|         | nehmen wollen.                     |          |

>3 Klicken Sie auf Weiter.

## >3: Abmessungen einstellen

Im dritten Schritt können Sie die Abmessungen (Größe) des Bildes ändern.

| Schritt | Aktion                          | Ergebnis                 |
|---------|---------------------------------|--------------------------|
| >1      | Stellen die Größen (Maß)-       |                          |
|         | Einheit ein.                    |                          |
| >2      | Klicken Sie auf das Feld Brei-  |                          |
|         | <b>te</b> (oder <b>Höhe</b> ).  |                          |
| >3      | Geben Sie einen <b>neuen</b>    | Beide Abmessungen ändern |
|         | Wert ein.                       | sich gleichzeitig.       |
| >4      | Klicken Sie auf <b>Weiter</b> . |                          |

#### >4: Farbauswahl

In diesem Schritt bereitet die Software die Reduzierung der Anzahl an Farben des Bildes vor. Der Assistent erklärt sich **ziemlich** von selbst. Erinnern Sie sich daran, dass ein Bitmap-Bild aus "Millionen an Pixels" besteht? Wie viele Fäden/Farben wollen Sie ändern?

#### Schritt Aktion

Ergebnis

>1 Kreuzen Sie Farben automatisch reduzieren im Feld Vorschlag Farbeinstellung an.

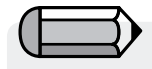

Sie können auch alle die Schritte des Assistenten überspringen, indem Sie direkt auf "beenden" klicken.

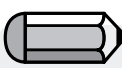

Im Feld "Einheiten" können Sie die Maßeinheit von cm auf mm oder auf Inches ändern.

| Schritt | Aktion                                                                                                    | Ergebnis                                                                                            |
|---------|----------------------------------------------------------------------------------------------------|----------------------------------------------------------------------------------------------------|
| >2      | Klicken Sie auf <b>Vorschlagen</b> .                                                                           | Der Assistent betrachtet das<br>Muster und schlägt einige<br>Farben vor.                            |
|         | oder                                                                                                    |                                                                                                    |
| >1      | Kreuzen Sie Farben redu-<br>zieren auf an und geben Sie<br>die Anzahl an gewünsch-<br>ten (Faden)- Farben ein. |                                                                                                    |
| >2      | Klicken Sie auf <b>Vorschlagen</b> .                                                                           | Der Assistent betrachtet<br>das Muster und schlägt (die<br>Anzahl der einzugebenden)<br>Farben vor. |
| >3      | Klicken Sie auf <b>Weiter</b> .                                                                                |                                                                                                    |

# >5: Blöcke klassifizieren

Dieser fünfte Schritt gibt Ihnen gewisse Möglichkeiten, die Art und Weise zu steuern, wie die Software die verschiedenen Segmente des Bildes "automatisch" behandelt. Da praktisch alle Stickerei-Formen entweder **Kolumnen oder gefüllte Formen** sind, stellt dieses Feature die Frage "Bei welcher Breite wollen Sie Kolumnen und bei welcher Breite wollen Sie Füllungen?"

| Schritt | Aktion                                                                                                  | Ergebnis                                                      |
|---------|----------------------------------------------------------------------------------------------------|---------------------------------------------------------------|
| >1      | Verschieben Sie den <b>Schie-<br/>ber</b> auf der Leiste, bis der<br>gewünschte Wert angezeigt<br>wird. | Das Muster wird mit spezifi-<br>schen Werten "digitalisiert". |
| >2      | Klicken Sie auf <b>Weiter</b> .                                                                         | Es erscheint eine Statusleiste "Bild wird vereinfacht".       |

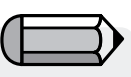

1. Sie können das Bild in den kleinen Bildschirm auf der rechten Seite des **Dialogfeldes** "schwenken". **Rechtsklicken** und **ziehen** Sie das Bild.

2. Außerdem können Sie Segmente, die Sie nicht digitalisieren wollen, **löschen**. Markieren Sie einfach die Farbe im vorgeschlagenen Farbfeld und wählen Sie "**Entfernen**".

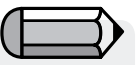

Die Standardeinstellung ist wie folgt: "Alle Breiten im Bild von 6 mm oder weniger – **Satinstich-Kolumnen** erzeugen. Für alle Breiten von <u>über</u> 6 mm – **Füllungen** erzeugen".

> AutoPunch<sup>™</sup>: Im Detail: Autopunch

## >6: Stichblöcke anpassen

An diesem Punkt hat die Software das Bild an Hand der in Schritt>4 eingegeben Farbanzahl in einfache Blöcke unterteilt. Nun haben Sie die Möglichkeit, sämtliche Blöcke zu **verschieben**, ihre **Farbabfolge zu ändern** oder die **Füllmethode** zu ändern.

# Einen unerwünschten Block löschen

| Schritt | Aktion                                                                                             | Ergebnis                      |
|---------|----------------------------------------------------------------------------------------------------|-------------------------------|
| >1      | Klicken Sie in der <b>Bild-Vor-</b><br>ansicht auf den <b>Block</b> , den<br>Sie entfernen wollen. | Der Block erscheint markiert. |
| >2      | Klicken Sie in der mittleren<br>Spalte auf die Schaltfläche<br><b>Entfernen.</b>                   | Der Block wird gelöscht.      |

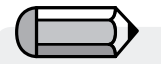

Das Fenster "Voransicht zeigen" zeigt eine Voransicht des ausgewählten Blocks innerhalb des gesamten Musters.

#### Die Stichabfolge ändern

| Schritt | Aktion                              | Ergebnis                      |
|---------|-------------------------------------|-------------------------------|
| >1      | Klicken Sie in der <b>Bild-Vor-</b> | Der Block erscheint markiert. |
|         | ansicht auf den Block, den          |                               |
|         | Sie verschieben wollen.             |                               |
| >2      | Klicken Sie in der mittleren        | Bei jedem Klick wird der      |
|         | Spalte auf die Taste <b>Nach</b>    | Block um <b>einen Schritt</b> |
|         | oben verschieben oder               | verschoben.                   |
|         | Nach unten verschieben.             |                               |

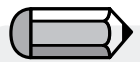

Wenn Sie mehr als einen Block auf einmal markieren wollen, drücken Sie während des Markiervorgangs die Strg (Ctrl)- oder "Shift"-Tasten der Tastatur.

# Den Stichhintergrund wählen

| Schritt | Aktion                            | Ergebnis |
|---------|-----------------------------------|----------|
| >1      | Kreuzen Sie <b>Hintergrund</b>    |          |
|         | <b>sticken</b> an, wenn die Farbe |          |
|         | für das Muster wichtig ist.       |          |
| >2      | Falls gewünscht, aktivieren       |          |
|         | Sie "Stichblöcke in den Hin-      |          |
|         | tergrundfarben", indem Sie        |          |
|         | das entsprechende Kästchen        |          |
|         | ankreuzen.                        |          |
| >3      | Klicken Sie auf Weiter.           |          |

AutoPunch<sup>™</sup>: Im Detail: Autopunch

7

# >7: Stickerei-Einstellungen

In diesem letzten Schritt können Sie einen **Stoff** auswählen, so dass die **Stickerei-Einstellungen** entsprechend angepasst werden. In diesem Schritt können Sie außerdem die grundlegenden Stickereieinstellung des zu erzeugenden Musters ändern.

#### Stoff wählen

| Schritt | Aktion                               | Ergebnis                      |
|---------|--------------------------------------|-------------------------------|
| >1      | Klicken Sie auf das Stoff-           | Es öffnet sich eine Liste mit |
|         | Feld.                                | Stoffen.                      |
| >2      | Klicken Sie auf <b>Ihre Wahl</b> für | Die Stickerei-Einstellungen   |
|         | den Stoff, auf dem das Stick-        | werden angepasst.             |
|         | muster gestickt werden soll.         |                               |

# Die Füllart ändern

| Schritt | Aktion                               | Ergebnis                      |
|---------|--------------------------------------|-------------------------------|
| >1      | Klicken Sie in der <b>Bild-Vor</b> - | Der Block erscheint markiert. |
|         | ansicht auf den Block, den           |                               |
|         | Sie ändern wollen.                   |                               |
| >2      | Klicken Sie auf die Schaltflä-       | Die Füllmethode des Blocks    |
|         | che Kolumne oder Füllung             | ändert sich.                  |
|         | in der mittleren Spalte.             |                               |
| >3      | Klicken Sie auf <b>Weiter</b> .      |                               |

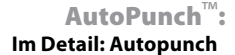

Spezifische Parameter für den oder die markierten Blöcke ändern

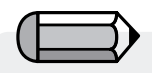

Wenn Sie mehr als einen Block auf einmal markieren wollen, drücken Sie während des Markiervorgangs die Strg (Ctrl)- oder "Shift"-Tasten der Tastatur.

| Step | Action                                                                                                    | Result                                                                                                    |
|------|----------------------------------------------------------------------------------------------------|----------------------------------------------------------------------------------------------------|
| >1   | Klicken Sie in der <b>Bild-</b><br>Voransicht auf den <b>Block/</b><br>die Blöcke, den Sie ändern<br>wollen. | Der Block erscheint markiert.                                                                                                    |
| >2   | Wählen Sie als Stichart <b>Satin</b> oder <b>Füllstich</b> .                                                 | Die Füllmethode des Blocks<br>ändert sich.                                                                                            |
| >3   | Stellen Sie die <b>Dichte</b> der<br>Stiche ein.                                                             | Definiert den Abstand<br>zwischen den Stichen, der<br>auf die zu erzeugenden<br>Blöcke Anwendung findet.                              |
| >4   | Stellt den <b>Winkel</b> der Kolum-<br>nenfüllung ein.                                                       | Definiert den Stichwinkel,<br>der mit Hilfe des Kolumnen-<br>Tools erzeugt wird.                                                      |
| >5   | Wählen Sie die Art der <b>Un-</b><br>terlegung                                                               | Fügt dem markierten Block<br>eine Unterlegung mit der<br>gewählten Stichart hinzu.                                                    |
| >6   | Stellen Sie % <b>Streckung</b> ein                                                                           | Diese Einstellung streckt die<br>Stiche über den ursprüng-<br>lichen Umriss hinaus, um<br>ein Verziehen des Stoffes<br>auszugleichen. |
| >7   | Klicken Sie auf Weiter.                                                                                      |                                                                                                    |
|      |                                                                                                    |                                                                                                    |

AutoPunch

SINGER | Futura..

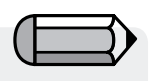

Sie können auch alle die Schritte des Assistenten überspringen, indem Sie direkt auf "beenden" klicken.

| 14   | 10 | 10 |                    | i  | n | d | 11 | n | 0 |
|------|----|----|--------------------|----|---|---|----|---|---|
| - 10 | 6  |    | $\boldsymbol{\nu}$ | 11 |   | ы | ы  |   | ч |

| Step | Action                                                                                           | Result                                                                                                    |
|------|--------------------------------------------------------------------------------------------------|----------------------------------------------------------------------------------------------------|
| >1   | Wählen Sie für die<br>Verbindung zwischen den<br>Blöcken entweder Heftstich<br>oder Sprungstich. | Der bzw. die Blöcke erschei-<br>nen markiert.                                                                                  |
| >2   | Klicken Sie auf <b>Beenden</b> .                                                                 | Das Bild wird verarbeitet. Die<br>Statusleisten zeigen das Fort-<br>schreiten an, bis die Verarbei-<br>tung abgeschlossen ist. |

**Voila!** Nun haben Sie mit minimalem Arbeitsaufwand und mit einem Maximum an Kontrollmöglichkeiten ein Stickmuster erzeugt.

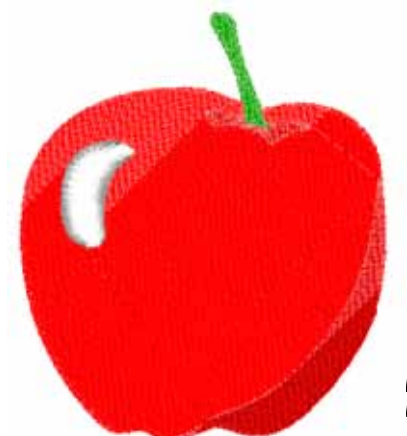

**Bild 1** Fertiges Autopunch-Ergebnis.

# Im Detail: Bild scannen

# **Bild scannen**

Bild scannen ist eine Funktion, die dazu verwendet wird, ein Bild zu scannen oder einen "Schnappschuss" eines "echten" Vorlagebildes zu machen. Dazu müssen Sie auf Ihrem Computer einen Scanner installiert haben. Da jeder Scanner über seine eigene Software verfügt, sind die hier gegebenen Anweisungen allgemein gehalten. Sie müssen sich vielmehr mit Ihrem eigenen Scanner und seiner Software vertraut machen.

## So scannen Sie ein Vorlagebild

| Schritt | Aktion                                                      | Ergebnis                                                                                                    |                                                                                                    |  |
|---------|-------------------------------------------------------------|----------------------------------------------------------------------------------------------------|----------------------------------------------------------------------------------------------------|--|
| >1      | Legen Sie das <b>Vorlagebild</b> auf die<br>Scanner-Fläche. |                                                                                                    |                                                                                                    |  |
| >2      | Wählen Sie Datei/Bild scannen.                              | Es öffnet sich das Fenster Ihrer<br>Scanning-Software.                                                                                                    |                                                                                                    |  |
| >3      | Wählen Sie <b>Voransicht</b> (falls verfüg-<br>bar).        | Der Scanner macht einen Schnapp-<br>schuss Ihres Vorlagebildes, den Sie<br>annehmen müssen.                                                                                              |                                                                                                    |  |
| >4      | Wählen Sie <b>Scannen</b> .                                 | Der Scanner macht einen Schnapp-<br>schuss Ihres Vorlagebildes, wobei alle<br>von Ihnen gewählten Optionen zur<br>Anwendung kommen, und bringt das<br>Bild <b>auf Ihren Bildschirm</b> . | <b>Tipp!</b> für <b>Schritt&gt;3</b><br>1. Dies ist die Gelegenheit, um Ihr Vorlagebil<br>zu teilen und sich den gewünschten Teil he<br>aus zu holen sowie die gewünschten Änderur<br>gen vorzunehmer |  |

Scan using LMAX Astra 1220L 71×1 Ihr Scanner hier What do you want to scan? to the type of picture you 10 4.4 and other parties or two C Culter Selling Actual the quality of the scienced parties Stan Cancel

2. Ein DPI von 100-150 ist für eine manuelle Digitalisierung ausreichend. Falls die "Magische Wand" verwendet wird, sollten Sie einen DPI-Wert von 200 oder höher wählen.

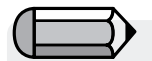

Wenn Sie ein Bild auf Ihrem Computer speichern wollen, müssen Sie es scannen und auf dem Desktop speichern.

#### Zeichenpaket

FUTURA verfügt über ein integriertes Bitmap-Zeichenpaket. Erzeugen Sie neue Zeichnungen oder modifizieren Sie bereits vorhandene Bilder, die Sie für die Stickerei verwenden wollen.

#### Das Zeichen-Paket verwenden.

Wählen Sie im Drop-down-Menü Erzeugen "Neues Bitmap-Bild". Nach der Annahme oder Einstellung der Größe der Zeichnung gelangen Sie in den Bildschirm des Zeichenpakets.

#### Hauptwerkzeugleiste

Die Werkzeugleiste hat entsprechend der Zeichen-Bedürfnisse verschiedene Abschnitte. Klicken Sie einfach auf ein Tool und zeichnen in das weiße Feld.

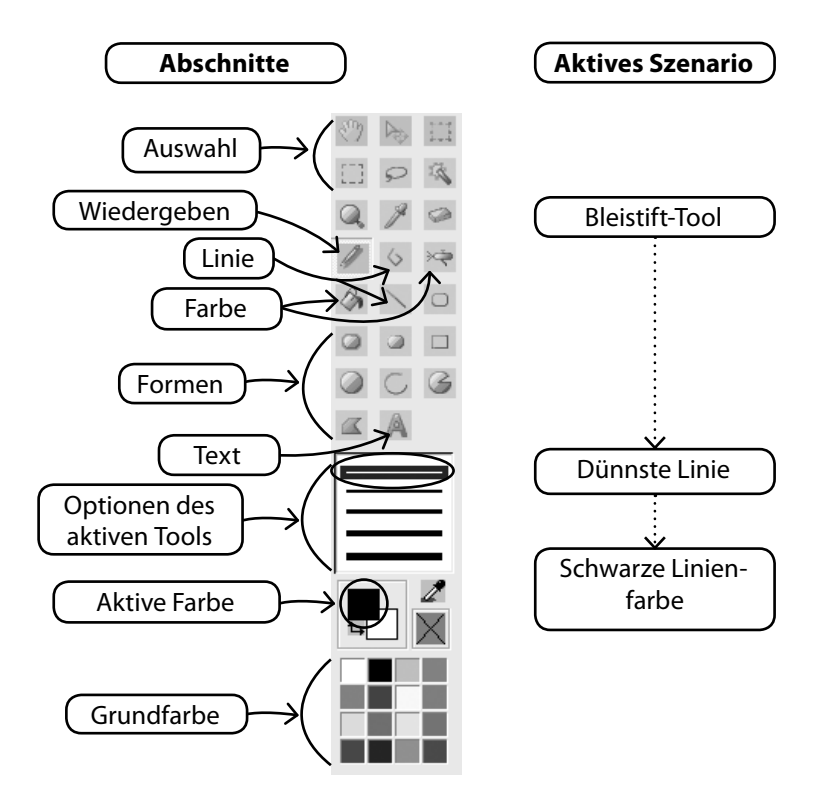

AutoPunch<sup>™</sup>: Im Detail: Autopunch

#### Farbe ändern

Egal, ob Sie ein Zeichen-, Mal- oder Texttool verwenden - Sie müssen möglicherweise eine Farbe für die Zeichnung festlegen. Wenn Sie in Basis-Farbblöcken keine Farbe finden, doppelklicken Sie auf die Vordergrund-Farbe, und es öffnet sich die Farb-Palette. Wählen Sie eine Farbe und einen Wert und speichern Sie die Farbe, wenn Sie wollen, als kundenspezifische Farbe.

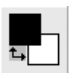

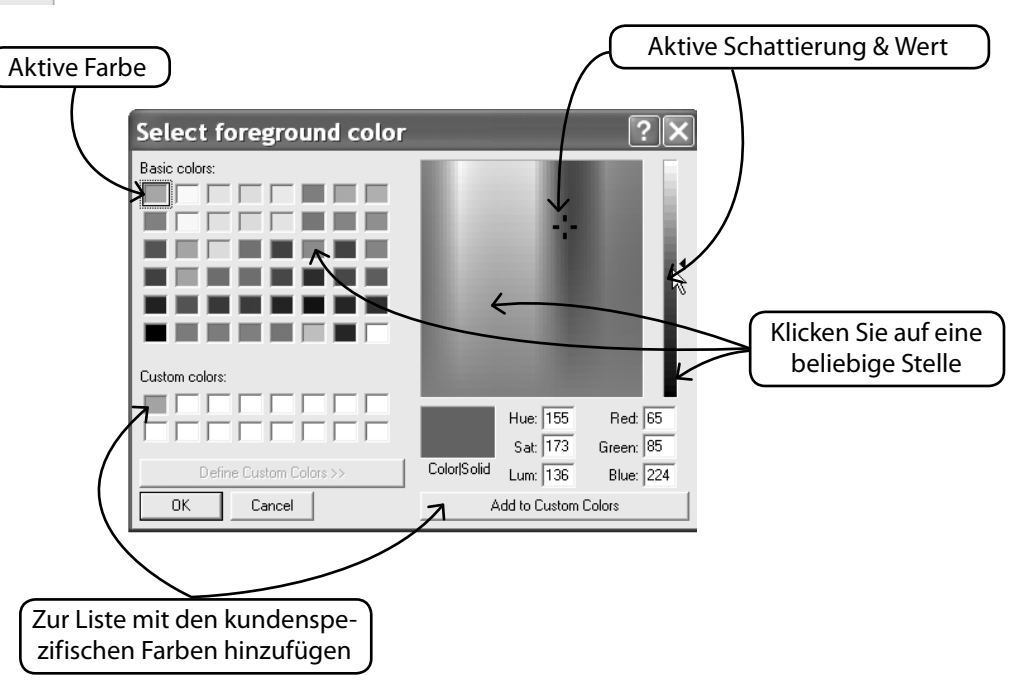

#### Text erzeugen

Wenn Ihr Logo Buchstaben enthält, können Sie diese mit dem Zeichenpaket erzeugen. Klicken Sie dazu einfach auf das Text-Symbol und folgen Sie dem Dialogfeld.

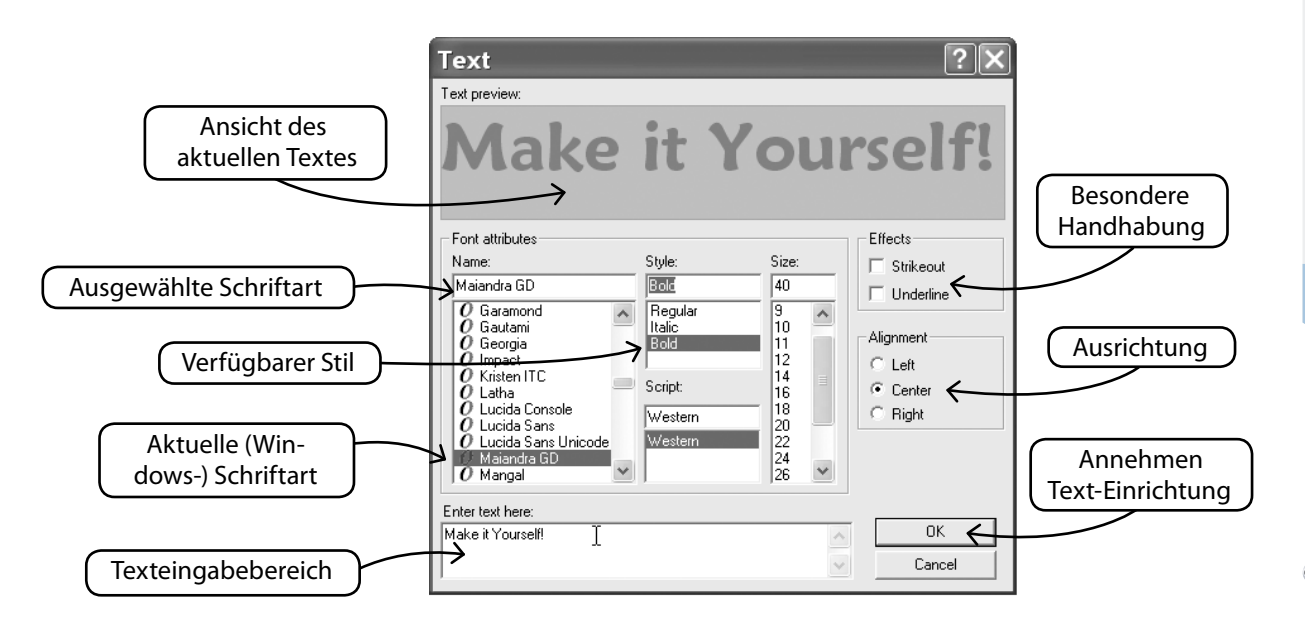

# Mit der Mehrfachen Linie zeichnen

Für das Freihandzeichnen stehen Ihnen die Tools Bleistift und mehrfache Linie zur Verfügung. Verwenden Sie die mehrfache Linie wie beim Digitalisieren: linksklicken Sie in kurzen Abständen (für Kurven). Zum Abschluss der Linie einfach rechtsklicken.

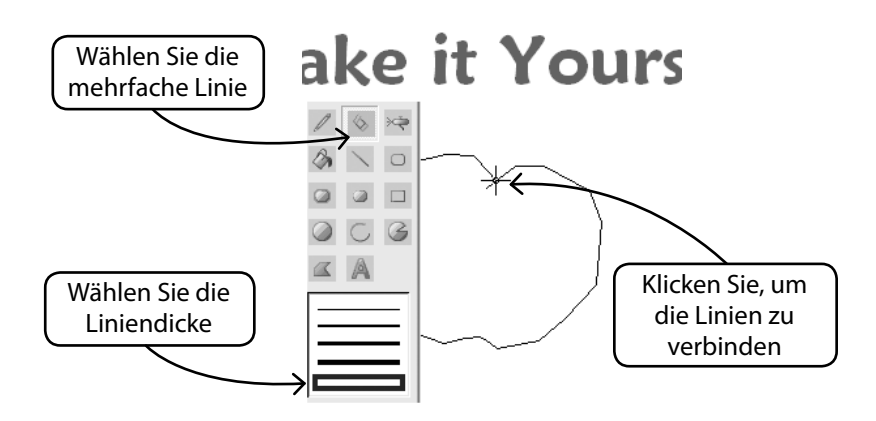

#### Mit Farbe füllen

Wenn Sie eine Linie geschlossen haben, können Sie mit Hilfe des "Farbeimers" den Bereich mit Farbe füllen. Außerdem können Sie mit den verschiedenen Tools geometrische Formen erzeugen.

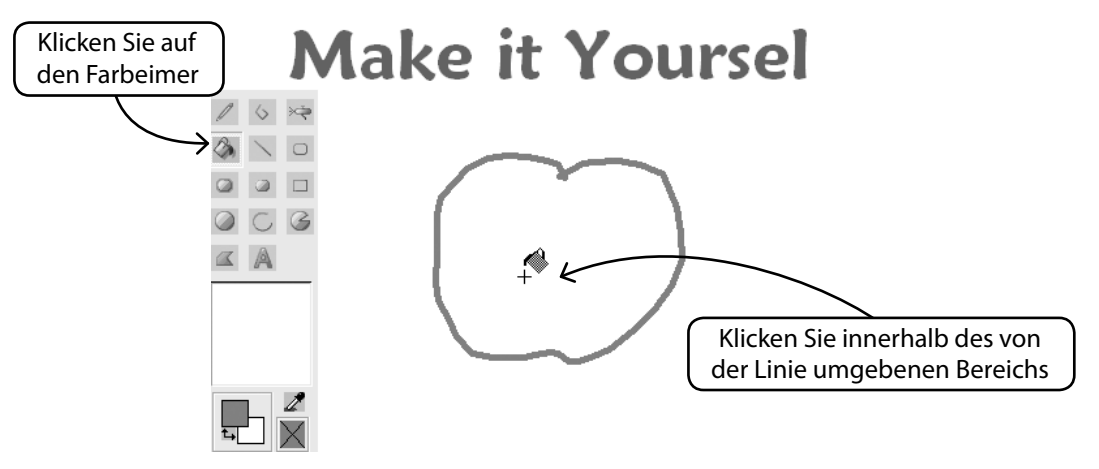

#### Zeichnen fortgesetzt

Verwenden Sie all die verschiedenen Tools und haben Sie Spaß an einer neuen Zeichnung. Mit der Sprühdose können Sie Ihrem Werk besondere Raffinesse verleihen.

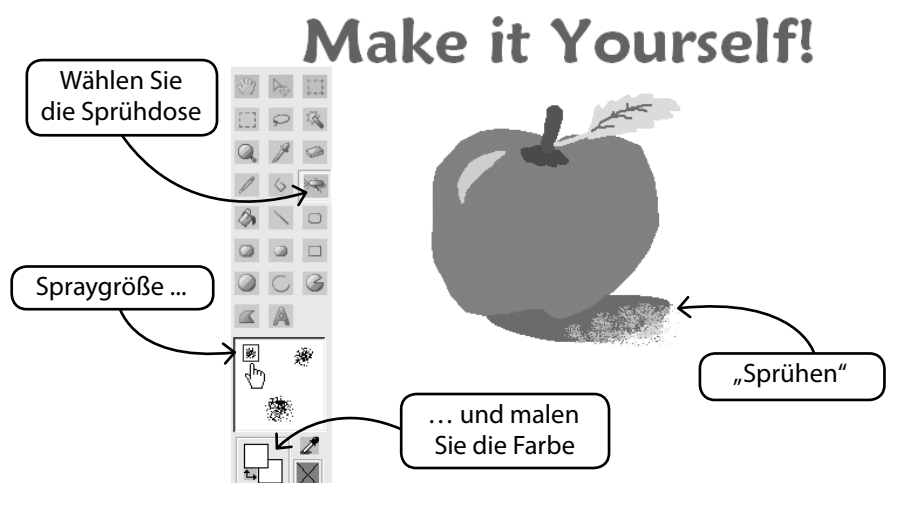

## Neue Zeichnung verwenden

Verlassen Sie das Zeichenpaket und erzeugen Sie in Stitch & Sew ein Stickereimuster.

Mit der Magischen Wand ist das ein äußerst einfacher Vorgang.

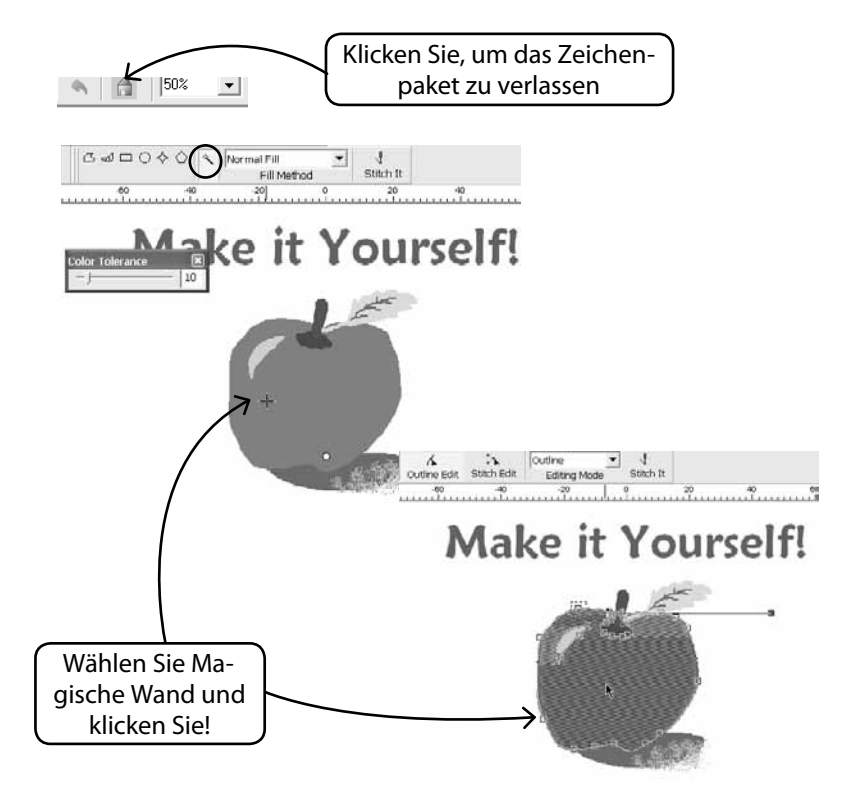

#### Bereits vorhandene Bilder modifizieren

Das Zeichenpaket verfügt über einen ausgeklügelten Bildprozessor, um Bilder für die Stickerei vorzubereiten. So müssen zum Beispiel bei den meisten Bildern "Helligkeit & Kontrast" angepasst werden, so dass sie ein geeigneter Kandidat für PhotoStitch sind.

## Bild importieren und Zeichenpaket öffnen

Wählen Sie aus dem Drop-down-Menü Erzeugen die Option Bild importieren.

Anschließend wählen Sie "Zeichenpaket". Klicken Sie auf das Symbol Bildverarbeitung und wählen Sie aus einer Vielzahl an Optionen.

EXPERIMENTIEREN SIE, bis Sie das gewünschte Ergebnis erzielt haben.

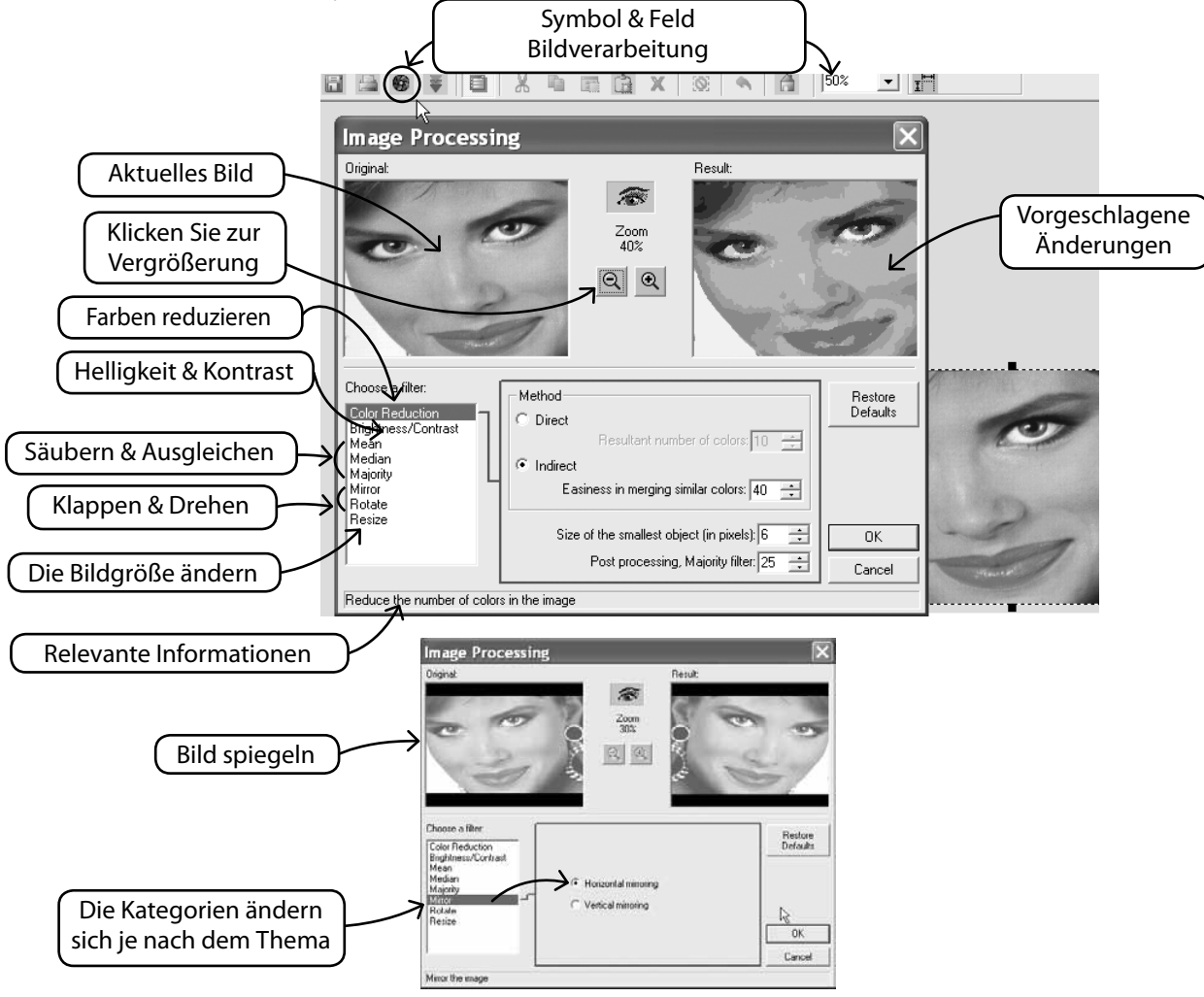

16 AutoPunch<sup>™</sup>: Im Detail: Autopunch

#### Auf das Bild zeichnen

Haben Sie jemals das nicht zu bändigende Bedürfnis verspürt, Ihrem Freund einen Schnurrbart zu verpassen? Nun haben Sie die Gelegenheit. Für eine weitere Bearbeitung des Bildes können Sie alle Zeichen-Tools verwenden.

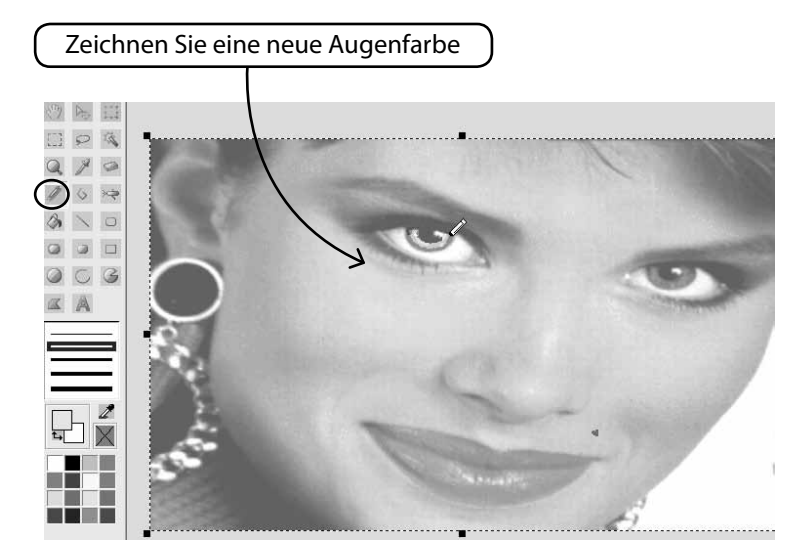

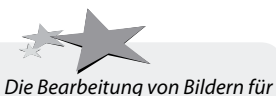

PhotoStitch hilft dabei, die Qualität des Ergebnisses zu verbessern. Zeichnen Sie zum Beispiel schwärzere Nasenlöcher, dickere Augenlider, Augenbrauen und Lippen, fügen Sie Haare hinzu oder löschen Sie Haare.... Für PhotoStitch gilt: "Dicker ist besser"!

# Im Detail : Bild einblenden/ausblenden

Blendet das Bild ein oder aus.

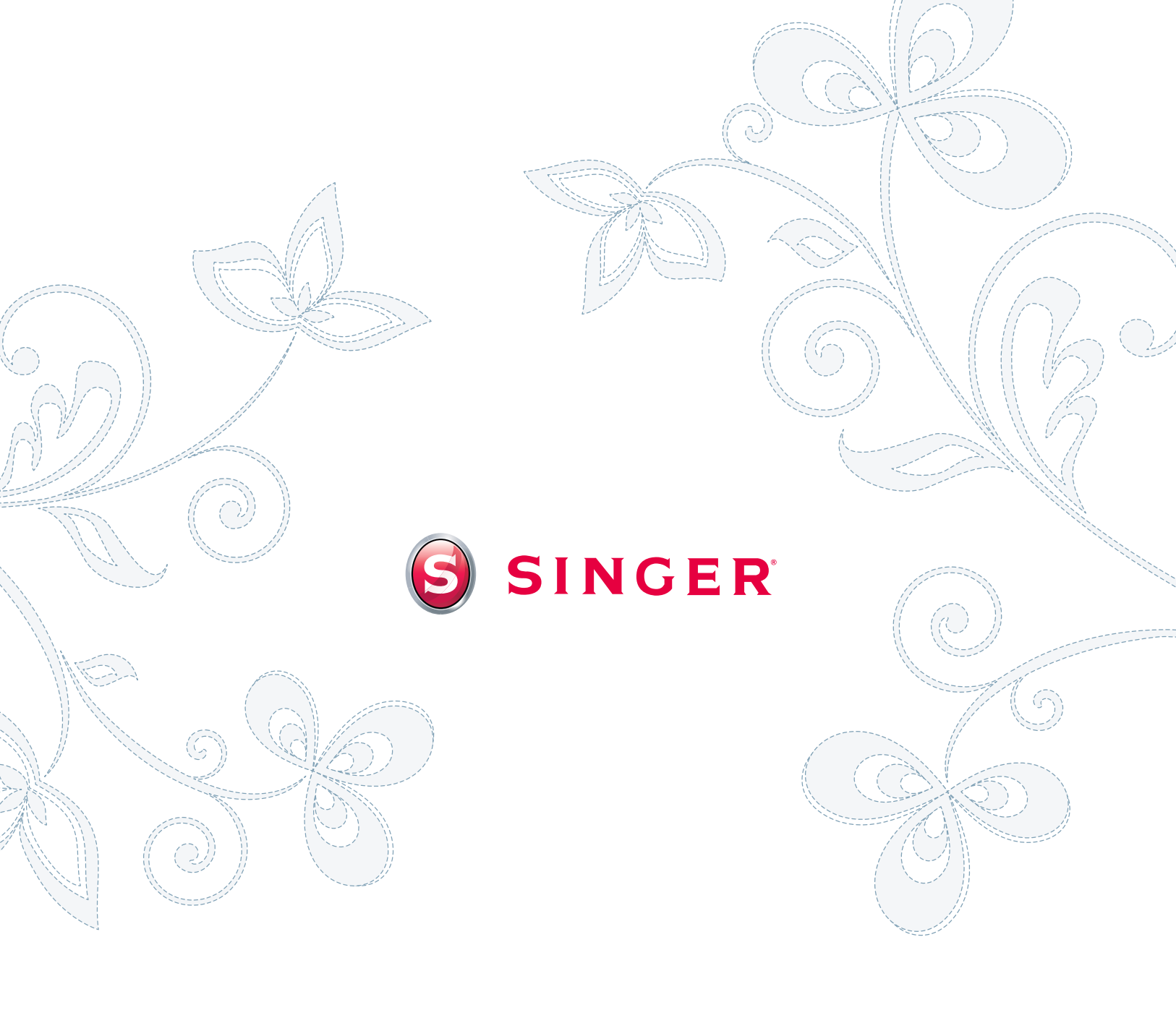